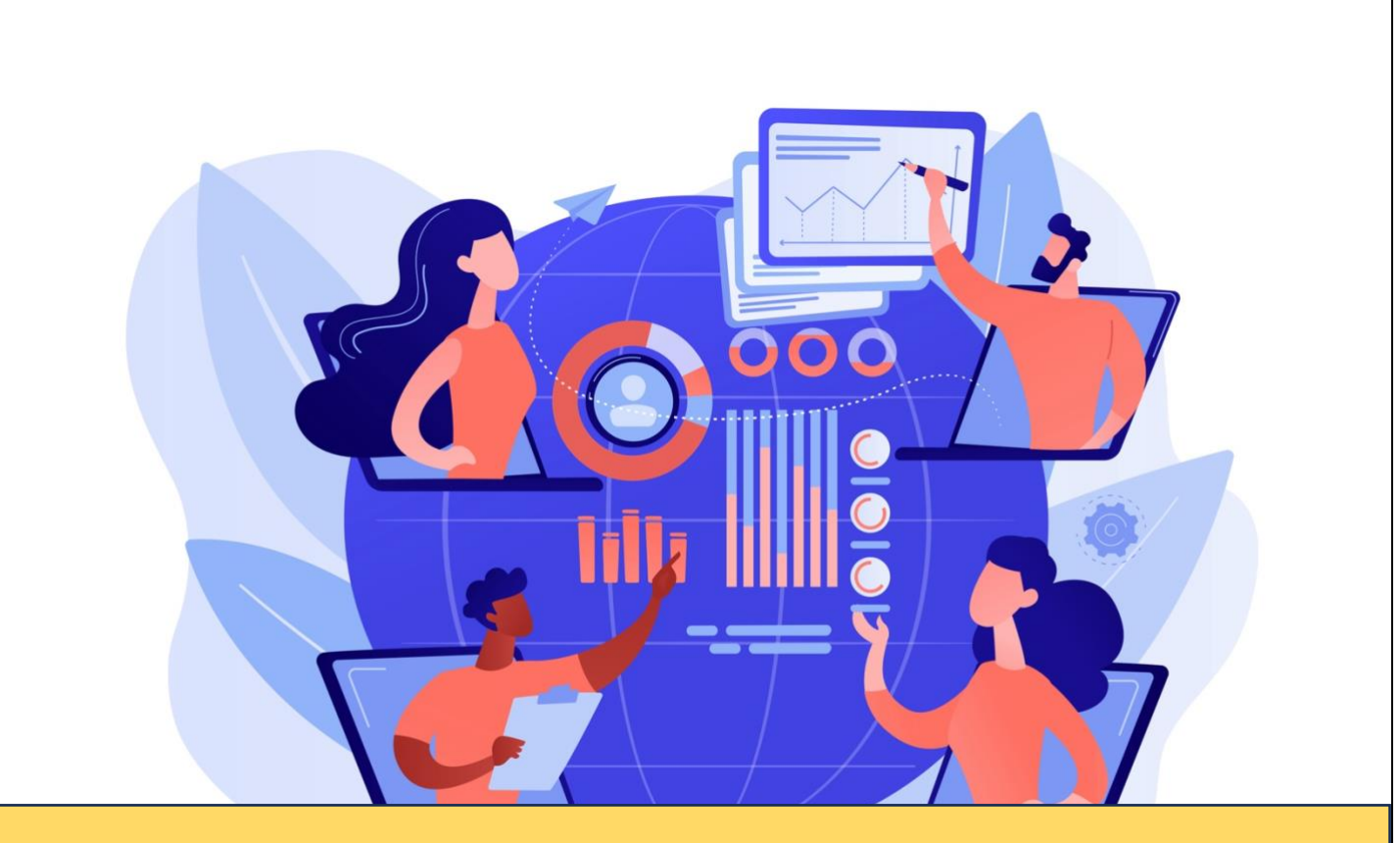

# **MANUAL PENGGUNA**

# SISTEM PERMOHONAN PEPERIKSAAN JAKIM (IEXAM)

(Peranan: Pemohon)

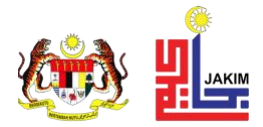

### **VERSI PERUBAHAN DOKUMEN**

| No.<br>Versi | Perincian Perubahan | Tarikh Perubahan | Disediakan Oleh       |
|--------------|---------------------|------------------|-----------------------|
| 1.0          | Versi rasmi         | 10 April 2024    | Rocket Web Sdn<br>Bhd |

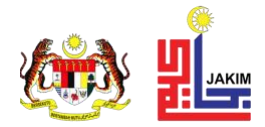

## **ISI KANDUNGAN**

| VER   | SI PE | RUBAHAN DOKUMEN                                             | 11 |
|-------|-------|-------------------------------------------------------------|----|
| ISI K |       | UNGANI                                                      |    |
| SEN   | ARA   | I RAJAHI'                                                   | V  |
| 1     | PEN   | GENALAN                                                     | 1  |
| 2     | MUM   | A HADAPAN SISTEM                                            | 2  |
| 3     | PER   | MOHONAN BAHARU                                              | 3  |
|       | 3.1   | Membuat Permohonan Menduduki Peperiksaan                    | 3  |
| 4     | SEN   | IAKAN PERMOHONAN                                            | 6  |
|       | 4.1   | Semak Status & Cetak Slip Pengesahan Permohonan Peperiksaan | 6  |
|       | 4.2   | Cetak Slip Arahan Peperiksaan                               | 9  |
| 5     | SEN   | IAK KEPUTUSAN PEPERIKSAAN1                                  | 1  |
|       | 5.1   | Semak & Cetak Slip Keputusan Peperiksaan1                   | 1  |

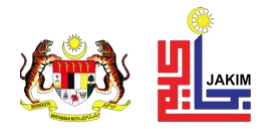

## **SENARAI RAJAH**

| Rajah 1: Muka hadapan sistem            | 2  |
|-----------------------------------------|----|
| Rajah 2: Maklumat awal permohonan       | 3  |
| Rajah 3: Maklumat penuh permohonan      | 5  |
| Rajah 4: Semakan permohonan             | 6  |
| Rajah 5: Maklumat permohonan            | 7  |
| Rajah 6: Status permohonan              | 7  |
| Rajah 7: Slip pengesahan permohonan     | 8  |
| Rajah 8: Maklumat permohonan            | 9  |
| Rajah 9: Slip menduduki peperiksaan     | 10 |
| Rajah 10: Semak keputusan peperiksaan   | 11 |
| Rajah 11: Semakan keputusan peperiksaan | 11 |
| Rajah 12: Slip keputusan peperiksaan    | 12 |

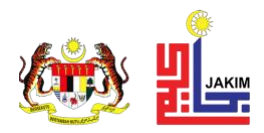

#### 1 PENGENALAN

Manual ini disediakan sebagai rujukan kepada pengguna Sistem Permohonan Peperiksaan JAKIM (i-EXAM). Ia mengandungi panduan asas mengenai penggunaan sistem serta modul-modul yang terlibat bagi setiap peranan pengguna. Manual ini juga menerangkan secara terperinci fungsi dan langkah-langkah dalam setiap proses mengikut peranan pengguna.

Sistem Permohonan Peperiksaan JAKIM (i-EXAM) ialah platform digital yang membolehkan individu membuat permohonan untuk menduduki peperiksaan yang dikendalikan oleh Jabatan Kemajuan Islam Malaysia (JAKIM). Sistem ini direka untuk memudahkan pemohon dalam membuat permohonan baharu, menyemak status permohonan, serta membolehkan pentadbir log masuk dan mengurus sistem dengan lebih efisien.

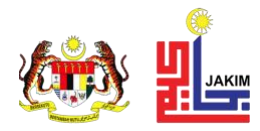

#### 2 MUKA HADAPAN SISTEM

Sistem i-EXAM boleh dilayari dengan menggunakan pautan <u>https://iexam.islam.gov.my</u>. Muka hadapan sistem adalah seperti berikut

|                                               | 🕮 Berita Semasa                                                                                                    |                                                                                                    |                                                           |
|-----------------------------------------------|----------------------------------------------------------------------------------------------------|----------------------------------------------------------------------------------------------------|-----------------------------------------------------------|
| <mark>(A)</mark><br>ermohonan Baru            | Permohonan Untuk Menduduki Peperiksaan Perkhidmatan Bagi Skim F<br>S29 Dan Pembantu Hal Ehwal Islam Gred S19 Tahun 2024                                                                                                    | egawai Hal Ehwal Islam Gred S41, Penolong Pegawai Hal Eł                                                                                                    | wal Islam Gred                                            |
|                                               | Dimaklumkan Bahawa Permohonan Untuk Menduduki Peperiksaan Perkhidmatan B<br>Dan Pembantu Hal Ehwai Islam Gred S19 Boleh Dibuat Melalui Pautan Https://lexam                                                                                                    | agi Skim Pegawai Hal Ehwal Islam Gred S41, Penolong Pegawai Hal Eh<br>Islam.Gov.My Mulai <b>30 April 2024</b> (Selasa) <b>Hingga 29 Mei 2024</b> (Rabu                                                                                                    | iwal Islam Gred S29<br>i).                                |
| (B)<br>akan Permohonan                        | Permohonan Untuk Menduduki Peperiksaan Peningkatan Secara Lantii<br>S41 Dan Penolong Pegawai Hal Ehwal Islam Gred S29 Tahun 2024                                                                                                    | (E);L) Bagi Memasuki Skim Perkhidmatan Pegawai Hal                                                                                                    | Ehwal Islam Gred                                          |
|                                               | Dimaklumkan Bahawa Permohonan Untuk Menduduki Peperiksaan Peningkatan Se                                                                                                    | cara Lantikan (PSL) Bagi Memasuki Skim Perkhidmatan Pegawai Hal I                                                                                                    | hwal Islam Gred S41                                       |
|                                               | Dan Penolong Pegawai Hal Ehwal Islam Gred S29 Boleh Dibuat Melalui Pautan Https                                                                                                    | //lexam.lslam.Gov.My Mulai 30 April 2024 (Selasa) Hingga 29 Mei 20                                                                                                    | 24 (Rabu).                                                |
| (C)                                           | Dan Penolong Pegawai Hai Ehwai Islam Gred 529 Boleh Dibuat Melalui Pautan Https<br>Keputusan Rasmi Peperiksaan Peningkatan Secara Lantikan (PSL) Bag                                                                                                    | //iexamJslam.Gov.My Mulai 30 April 2024 (Selasa) Hingga 29 Mei 20<br>Memasuki Skim Perkhidmatan S41 Dan Skim Perkhidmata                                                                                                    | 24 (Rabu).<br>In S29 Tahun 2023                           |
| <mark>(C)</mark><br>nakan Keputusan           | Dan Penolong Pegawai Hai Enwai Islam Gred 529 Boleh Dibuat Melalui Pautan Hitps<br>Keputusan Rasmi Peperiksaan Peningkatan Secara Lantikan (PSL) Bag<br>JAKIM<br>Sukacita dimaklumkan bahawa semakan keputusan Peperiksaan Peningkatan<br>529 Tahun 2023 JAKIM boleh dibuat melalui http://iexam.islam.gov.mv/ mulai 71                                                                                                    | //iexam.islam.Gov.My Mulai 30 April 2024 (Selasa) Hingga 29 Mei 20<br>Memasuki Skim Perkhidmatan S41 Dan Skim Perkhidmata<br>Secara Lantikan (PSL) Bagi Memasuki Skim Perkhidmatan S41 Dan S                                                                                                    | 24 (Rabu).<br>In S29 Tahun 2023<br>Skim Perkhidmatan      |
| (C)<br>nakan Keputusan                        | Dan Penolong Pegawai Hal Ehwal Islam Gred 529 Boleh Dibuat Melalui Pautan Hitps<br>Keputusan Rasmi Peperiksaan Peningkatan Secara Lantikan (PSL) Bag<br>JAKIM<br>Sukacita dimaklumkan bahawa semakan keputusan Peperiksaan Peningkatan<br>529 Tahun 2023 JAKIM boleh dibuat melalui http://iexam.islam.gov.my/ mulai 7 I                                                                                                    | //iexam.islam.Gov.My Mulai 30 April 2024 (Selasa) Hingga 29 Mei 20<br>Memasuki Skim Perkhidmatan S41 Dan Skim Perkhidmata<br>Gecara Lantikan (PSL) Bagi Memasuki Skim Perkhidmatan S41 Dan S<br>Jovember 2023 (Selasa)                                                                                                    | 24 (Rabu).<br>In S29 Tahun 2023<br>Skim Perkhidmatan      |
| (C)<br>nakan Keputusan<br>(D)<br>Hubungi Kami | Dan Penolong Pegawai Hai Enwai Islam Gred 529 Boleh Dibuat Melalui Pautan Hitps<br>Keputusan Rasmi Peperiksaan Peningkatan Secara Lantikan (PSL) Bag<br>JAKIM<br>Sukacita dimaklumkan bahawa semakan keputusan Peperiksaan Peningkatan<br>529 Tahun 2023 JAKIM boleh dibuat melalui http://iexam.islam.gov.my/ mulai 71<br>Sukatan Peperiksaan<br>Peperiksaan Perkhidmatan                                                                                                    | //texam.lslam.Gov.My Mulai 30 April 2024 (Selasa) Hingga 29 Mei 20<br>Memasuki Skim Perkhidmatan S41 Dan Skim Perkhidmata<br>tecara Lantikan (PSL) Bagi Memasuki Skim Perkhidmatan S41 Dan S<br>tovember 2023 (Selasa)                                                                                                    | 24 (Rabu).<br>In S29 Tahun 2023<br>Skim Perkhidmatan      |
| (C)<br>nakan Keputusan<br>(D)<br>Hubungi Kami | Dan Penolong Pegawai Hal Enwal Islam Gred 529 Boleh Dibuat Melalui Pautan Hitps<br>Keputusan Rasmi Peperiksaan Peningkatan Secara Lantikan (PSL) Bag<br>JAKIM<br>Sukacita dimaklumkan bahawa semakan keputusan Peperiksaan Peningkatan<br>529 Tahun 2023 JAKIM boleh dibuat melalui http://iexam.islam.gov.mv/ mulai 7 I<br>Sukatan Peperiksaan<br>Peperiksaan Perkhidmatan<br>Sukatan Peperiksaan Perkhidmatan Gred SI                                                                                                    | (/lexam.lslam.Gov.My Mulai 30 April 2024 (Selasa) Hingga 29 Mei 20<br>Memasuki Skim Perkhidmatan S41 Dan Skim Perkhidmatan<br>Georara Lantikan (PSL) Bagi Memasuki Skim Perkhidmatan S41 Dan S<br>Iovember 2023 (Selasa)<br>Borang Pengesahan (G)<br>Borang Pengesahan Permohonan Peperiksaan                                                                            | 24 (Rabu).<br>In S29 Tahun 2023<br>Skim Perkhidmatan      |
| (C)<br>nakan Keputusan<br>(D)<br>Hubungi Kami | Dan Penolong Pegawai Hal Enwal Islam Gred 529 Boleh Dibuat Melalui Pautan Hitps<br>Keputusan Rasmi Peperiksaan Peningkatan Secara Lantikan (PSL) Bag<br>JAKIM<br>Sukacita dimaklumkan bahawa semakan keputusan Peperiksaan Peningkatan<br>529 Tahun 2023 JAKIM boleh dibuat melalui http://iexam.islam.gov.mv/ mulai 71<br>Sukatan Peperiksaan<br>Peperiksaan Perkhidmatan<br>Sukatan Peperiksaan Perkhidmatan Gred S1<br>Sukatan Peperiksaan Perkhidmatan Gred S5                                                                                                    | (//texam.lslam.Gov.My Mulai 30 April 2024 (Selasa) Hingga 29 Mei 20<br>Memasuki Skim Perkhidmatan S41 Dan Skim Perkhidmatan<br>tecara Lantikan (PSL) Bagi Memasuki Skim Perkhidmatan S41 Dan S<br>tovermber 2023 (Selasa)<br>Borang Pengesahan<br>Borang Pengesahan Permohonan Peperiksaan<br>Peperiksaan                                                                | 24 (Rabu).<br>In S29 Tahun 2023<br>Skim Perkhidmatan      |
| (C)<br>nakan Keputusan<br>(D)<br>Hubungi Kami | Dan Penolong Pegawai Hai Enwal Islam Gred 529 Boleh Dibuat Melalui Pautan Hitps<br>Keputusan Rasmi Peperiksaan Peningkatan Secara Lantikan (PSL) Bag<br>JAKIM<br>Sukacita dimaklumkan bahawa semakan keputusan Peperiksaan Peningkatan<br>529 Tahun 2023 JAKIM boleh dibuat melalui http://iexam.islam.gov.mv/ mulai 71<br>Sukatan Peperiksaan<br>Peperiksaan Perkhidmatan<br>Sukatan Peperiksaan Perkhidmatan Gred S1<br>Sukatan Peperiksaan Perkhidmatan Gred S5<br>Sukatan Peperiksaan Perkhidmatan Gred S5                                                                                                    | (//texam.lslam.Gov.My Mulai 30 April 2024 (Selasa) Hingga 29 Mei 20<br>Memasuki Skim Perkhidmatan S41 Dan Skim Perkhidmata<br>iecara Lantikan (PSL) Bagi Memasuki Skim Perkhidmatan S41 Dan S<br>iovermber 2023 (Selasa)<br>Borang Pengesahan (G)<br>Borang Pengesahan Permohonan Peperiksaan<br>Peperiksaan (H)<br>Jadual Peperiksaan Jabatan Kemajuan Islam Tahun 2025 | 24 (Rabu).<br>In S29 Tahun 2023<br>Skim Perkhidmatan      |
| (C)<br>nakan Keputusan<br>(D)<br>Hubungi Kami | Dan Penolong Pegawai Hal Enwal Islam Gred 529 Boleh Dibuat Melalui Pautan Hitps<br>Keputusan Rasmi Peperiksaan Peningkatan Secara Lantikan (PSL) Bag<br>JAKIM<br>Sukacita dimaklumkan bahawa semakan keputusan Peperiksaan Peningkatan<br>S29 Tahun 2023 JAKIM boleh dibuat melalui http://iexam.islam.gov.my/ mulai 7<br>Sukatan Peperiksaan Perkhidmatan<br>Sukatan Peperiksaan Perkhidmatan Gred S1<br>Sukatan Peperiksaan Perkhidmatan Gred S5<br>Sukatan Peperiksaan Perkhidmatan Gred S5<br>Sukatan Peperiksaan Perkhidmatan Secara Lantikan (PSL) | (//texam.lslam.Gov.My Mulai 30 April 2024 (Selasa) Hingga 29 Mel 20<br>Memasuki Skim Perkhidmatan S41 Dan Skim Perkhidmatan<br>Secara Lantikan (PSL) Bagi Memasuki Skim Perkhidmatan S41 Dan S<br>Iovember 2023 (Selasa)<br>Borang Pengesahan (G)<br>Borang Pengesahan Permohonan Peperiksaan<br>Peperiksaan (H)<br>Jadual Peperiksaan Jabatan Kemajuan Islam Tahun 2025 | 24 (Rabu).<br>In S29 Tahun 2023<br>Skim Perkhidmatan<br>B |

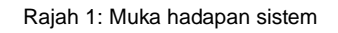

Penerangan paparan muka hadapan sistem adalah seperti berikut:

- A. Permohonan Baru untuk membuat permohonan baru peperiksaan yang dibuka oleh JAKIM
- B. Semakan Permohonan untuk semakan status permohonan dan cetakan slip pengesahan permohonan
- C. Semakan Keputusan untuk semakan keputusan peperiksaan yang telah diduduki dan cetakan slip keputusan peperiksaan
- D. Maklumat untuk menghubungi Bahagian Pengurusan Sumber Manusia (BPSM)
- E. Ruangan Berita memaparkan info-info semasa dan terkini berkaitan peperiksaan
- F. Sukatan Peperiksaan untuk dimuat turun

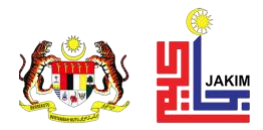

- G. Borang Pengesahan borang pelepasan menduduki peperiksaan daripada Ketua Jabatan pemohon
- H. Jadual Peperiksaan untuk dimuat turun

#### **3 PERMOHONAN BAHARU**

#### 3.1 Membuat Permohonan Menduduki Peperiksaan

Calon boleh membuat permohonan baru berdasarkan peperiksaan yang dibuka oleh pihak BPSM, JAKIM. Untuk membuat permohonan baru peperiksaan, ikuti langkah - langkah permohonan di bawah

I. Klik butang Permohonan Baru, paparan seperti di bawah akan dipaparkan

| 🕒 Permohonan Baru    |                                                                   |   |
|----------------------|-------------------------------------------------------------------|---|
| No. Kad Pengenalan * | Sila masukkan No. Kad Pengenalan<br>*Sila masukkan tanpa dash (-) | ٢ |
| Peperiksaan *        | Sila Pilih                                                        | ~ |
| Gred *               | Sila Pilih                                                        | ~ |
|                      | Seterusnya                                                        |   |

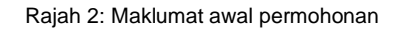

- II. Masukkan No. Kad Pengenalan, pilih Peperiksaan dan masukkan Gred.
- III. Bagi Peperiksaan Khas Peningkatan Secara Lantikan (PSL), masukkan Tarikh Sah Jawatan Di Gred Hakiki
- IV. Untuk Peperiksaan Pengesahan Dalam Perkhidmatan masukkan Tarikh Lantikan
- V. Klik butang Seterusnya

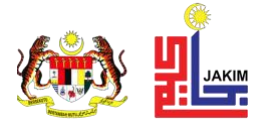

Sistem akan membuat semakan berdasarkan maklumat awal yang dimasukkan dan membuat sekatan permohonan jika tidak memenuhi syarat permohonan. Syarat Permohonan adalah:

## 1. Peperiksaan Khas Peningkatan Secara Lantikan (PSL)

- Pegawai telah disahkan dalam perkhidmatan
- Telah berada di Skim Perkhidmatan semasa sekurang kurangnya 3 tahun
- Diperakuan oleh ketua jabatan

### 2. Peperiksaan Pengesahan Dalam Perkhidmatan

- Pegawai lantikan tetap yang masih belum disahkan dalam perkhidmatan.
- VI. Jika pemohon memenuhi syarat permohonan, paparan untuk mengisi permohonan penuh seperti di bawah akan dipaparkan

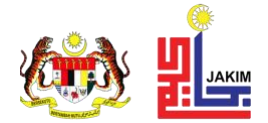

| 🐵 Permohonan Baru                                                                                      |                                                                                          |   |
|----------------------------------------------------------------------------------------------------|------------------------------------------------------------------------------------------|---|
| Nama Penuh *                                                                                           | SILA MASUKKAN NAMA PENUH                                                                 |   |
| No. Kad Pengenalan *                                                                                   | 881234567890                                                                             | ٢ |
| Jantina *                                                                                              | Perempuan                                                                                | ~ |
| No. Telefon Bimbit *                                                                                   | Sila masukkan No. Telefon Bimbit                                                         | ٢ |
| No. Telefon Pejabat *                                                                                  | Sila masukkan No. Pejabat                                                                | ٥ |
| No. Telefon Rumah                                                                                      | Sila masukkan No. Rumah                                                                  | ٥ |
| No. Fax                                                                                                | Sila masukkan No. Fax                                                                    | ۲ |
| Jawatan & Gred Semasa *                                                                                | Sila Pilih                                                                               | ~ |
| Kategori Lantikan *                                                                                    | Sila Pilih                                                                               | ~ |
| Alamat E-mel *                                                                                         | Sila masukkan Email                                                                      |   |
| Alamat E-mel Bahagian Sumber Manusia *                                                                 | Sila masukkan Email                                                                      |   |
| Status Calon *                                                                                         | Sila Pilih Status Calon                                                                  | ~ |
| Kategori Calon *                                                                                       | Sila Pilih Kategori Calon                                                                | ~ |
| Ketua Perkhidmatan *                                                                                   | Sila Pilih Ketua Perkhidmatan                                                            | ~ |
| Tarikh Lantikan *                                                                                      | 01/06/2022                                                                               |   |
| Alamat Tempat Bertugas *                                                                               | Cth: Jabatan Kemajuan Islam Malaysia                                                     |   |
|                                                                                                    | Cth: Blok D7 & D9, Kompleks D,                                                           |   |
|                                                                                                    | Cth: Pusat Pentadbiran Kerajaan Persekutuan,                                             |   |
| Poskod *                                                                                               | Sila masukkan Poskod                                                                     | ٢ |
| Bandar *                                                                                               | Sila masukkan Bandar                                                                     |   |
| Negeri *                                                                                               | Sila Pilih Negeri                                                                        | ~ |
| Borang Pengesahan *                                                                                    | Choose File no file selected                                                             |   |
|                                                                                                    | * Tempiate sorang velepasan ketua Japatan bolen alaapati al sini atau al nalaman utama.  |   |
| Butir-butir Peperiksaan                                                                                |                                                                                          |   |
| Peringatan! Sila tandakan ✔ pada bahagian                                                              | n peperiksaan yang ingin dipohon.                                                        |   |
| Bahagian C :<br>Perundangan Islam                                                                      |                                                                                          |   |
| Bahagian D :                                                                                           |                                                                                          |   |
| Pengurusan Hal Ehwal Islam 🗌                                                                           |                                                                                          |   |
| <b>Perhatian</b><br>1. Kesalahan mengisi maklumat adalah tu<br>2. Permohonan boleh dibatalkan sekirang | anggungjawab pemohon.<br>an urusetia mendapati berlaku cubaan penipuan maklumat pemohon. |   |
| <ul> <li>Pemohon yang mengemukakan maklumat p</li> </ul>                                               | valsu boleh menyebabkan permohonan ditol <mark>(C)</mark>                                |   |
| L                                                                                                    |                                                                                          |   |
|                                                                                                    |                                                                                          |   |

Rajah 3: Maklumat penuh permohonan

- VII. A Masukkan semua maklumat yang berkaitan.
- VIII. B Tandakan Bahagian peperiksaan yang ingin dipohon.
- IX. C Tanda *checkbox* persetujuan yang berada di bawah paparan.

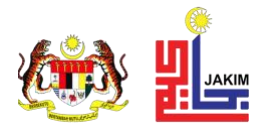

#### X. D - Klik butang Hantar Permohonan

#### 4 SEMAKAN PERMOHONAN

Calon boleh semak status dan cetak slip pengesahan permohonan peperiksaan serta cetak slip arahan peperiksaan

#### 4.1 Semak Status & Cetak Slip Pengesahan Permohonan Peperiksaan

Slip pengesahan permohonan peperiksaan perlu disimpan untuk tujuan rekod calon jika diperlukan.

Langkah - langkah semak status dan cetak slip pengesahan permohonan peperiksaan:

I. Pada muka hadapan sistem seperti **Rajah 1**, klik butang **Semakan Permohonan**. Paparan seperti di bawah akan dipaparkan.

| 🕒 🛛 Semakan Permohonar | 1                                |   |
|------------------------|----------------------------------|---|
| No. Kad Pengenalan     | şila masukkan No. Kad Pengenalan | ٢ |
|                        | Hantar Kembali                   |   |

Rajah 4: Semakan permohonan

- II. Masukkan No. Kad Pengenalan.
- III. Klik butang Hantar. Paparan maklumat permohonan seperti di bawah akan dipaparkan.

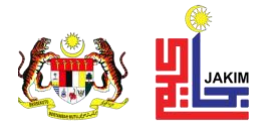

| Ŀ | Semakan Permoha             | onar  | 1                                         |    |                               |                               |                                  |
|---|-----------------------------|-------|-------------------------------------------|----|-------------------------------|-------------------------------|----------------------------------|
|   |                             |       |                                           |    |                               |                               |                                  |
|   | Maklumat Pemohon            |       |                                           |    |                               |                               |                                  |
|   | Nama Penuh                  | :     | ALI BIN AHMAD                             |    |                               |                               |                                  |
|   | No. Kad Pengenalan          | :     | 881234567890                              |    |                               |                               |                                  |
|   |                             |       |                                           |    |                               |                               |                                  |
|   | Show 10 entries             |       |                                           |    | Search:                       |                               |                                  |
|   | Peperiksaan                 |       |                                           | t↓ | Bilangan $\uparrow\downarrow$ | Tahun $_{\uparrow\downarrow}$ | Tindakan $_{\uparrow\downarrow}$ |
|   | Peperiksaan Pengesaho       | an Do | ılam Perkhidmatan (Lantikan Tetap Sahaja) |    | 0010                          | 2025                          |                                  |
|   | Showing 1 to 1 of 1 entries |       |                                           |    |                               | Previo                        | ous 1 Next                       |
|   |                             |       |                                           |    |                               |                               | Kembali                          |
|   |                             |       |                                           |    |                               |                               |                                  |

#### Rajah 5: Maklumat permohonan

IV. Klik ikon pada baris peperiksaan yang dipohon. Paparan status permohonan seperti di bawah akan dipaparkan.

| E | Semakan Permoho            | onar  | 1                            |                              |                 |         |
|---|----------------------------|-------|------------------------------|------------------------------|-----------------|---------|
|   |                            |       |                              |                              |                 |         |
|   | Maklumat Pemohon           |       |                              |                              |                 |         |
|   | Nama Penuh : ALI BIN AHMAD |       |                              |                              |                 |         |
|   | No. Kad Pengenalan         | :     | 881234567890                 |                              |                 |         |
|   | Peperiksaan                | :     | Peperiksaan Pengesahan Dalam | Perkhidmatan (Lantikan Tetap | Sahaja)         |         |
|   | Tahun                      | :     | 2025                         |                              |                 |         |
|   | Bilangan                   | :     | 0010                         |                              |                 |         |
|   | Babaajan                   |       |                              | Status                       | Catatan         |         |
|   | Pabagian C: Porundana      |       | lan                          |                              |                 |         |
|   | banagian C. Feranaang      | unis  | ian i                        | Disahkan                     |                 |         |
|   |                            |       | The set is in a              |                              |                 |         |
|   | Bahagian D: Pengurusa      | n Hal | Enwal Islam                  | Disahkan                     | -               |         |
|   |                            |       |                              |                              |                 |         |
|   |                            |       |                              | CETAK SLIP PENGESA           | AHAN PERMOHONAN | Kembali |
|   |                            |       |                              |                              |                 |         |

Rajah 6: Status permohonan

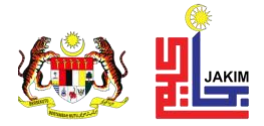

Perincian status permohonan peperiksaan:

- Menunggu Permohonan Permohonan peperiksaan mengikut Bahagian yang dipohon sedang dalam semakan dan pengesahan oleh BPSM
- Disahkan Permohonan mengikut Bahagian telah disahkan oleh BPSM
- V. Klik butang **Cetak Slip Pengesahan Permohonan**. Paparan slip seperti di bawah akan dipaparkan (Butang **Cetak Slip Pengesahan Permohonan** hanya akan aktif jika status Permohonan adalah **Disahkan**)

| I                                                                  | PENGESAHAN PENERIMAAN PERMOHON/<br>PEPERIKSAAN JAKIM                                                                      | AN                                 |       |
|--------------------------------------------------------------------|----------------------------------------------------------------------------------------------------|------------------------------------|-------|
| NAMA CALON                                                         | : ALI BIN AHMAD                                                                                                    |                                    |       |
| NO. KAD PENGENALAN                                                 | : 881234-56-7890                                                                                                    |                                    |       |
| TARIKH PERMOHONAN                                                  | : 24/03/2025                                                                                                    |                                    |       |
| PEPERIKSAAN                                                        | : Peperiksaan Pengesahan Dalam Perkhidmatan (Lantikan Tetap S                                                             | ahaja)                             |       |
| GRED                                                               | : \$9                                                                                                    |                                    |       |
| SIRI                                                               | : 0010/2025                                                                                                    |                                    |       |
|                                                                    | Bahagian                                                                                                    | Tarikh                             |       |
|                                                                    | Bahagian C: Perundangan Islam                                                                                             | 26/03/2025                         |       |
| Bah                                                                | agian D: Pengurusan Hal Ehwal Islam                                                                                       | 26/03/2025                         |       |
| rmohonan anda telah diterima da<br>barang pertanyaan boleh diajuka | n akan diproses. <b>Slip Menduduki Peperiksaan</b> boleh disemak dalam mas<br>n kepada urusetia ditalian : 03 - 8870 7612 | a 2 minggu sebelum tarikh peperiks | saan. |

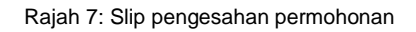

VI. Klik butang Cetak dan slip akan dimuat turun

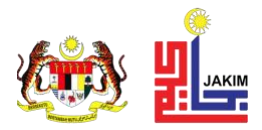

#### 4.2 Cetak Slip Arahan Peperiksaan

Slip Arahan Peperiksaan perlu dimuat turun, dicetak, dan dibawa pada hari peperiksaan

Langkah - langkah cetak slip arahan peperiksaan:

Pada paparan Status Permohonan seperti Rajah 6, klik butang Cetak Slip Arahan
 Peperiksaan seperti di bawah

| E | Semakan Permoho                   | nar   | i i i i i i i i i i i i i i i i i i i |          |                              |         |         |
|---|-----------------------------------|-------|---------------------------------------|----------|------------------------------|---------|---------|
|   |                                   |       |                                       |          |                              |         |         |
|   | Maklumat Pemohon                  |       |                                       |          |                              |         |         |
|   | Nama Penuh                        | :     | ALI BIN AHMAD                         |          |                              |         |         |
|   | No. Kad Pengenalan : 881234567890 |       |                                       |          |                              |         |         |
|   | Peperiksaan                       | :     | Peperiksaan Pengesahan Dalam          | Perkhidm | atan (Lantikan Tetap Sahaja) |         |         |
|   | Tahun                             | :     | 2025                                  |          |                              |         |         |
|   | Bilangan                          | :     | 0010                                  |          |                              |         |         |
|   | Pabaajan                          |       |                                       | Status   |                              | Catatan |         |
|   | Bunugiun                          |       |                                       | status   |                              | Cututun |         |
|   | Bahagian C: Perundang             | an Is | lam                                   |          | Disahkan                     | -       |         |
|   |                                   |       |                                       |          |                              |         |         |
|   | Bahagian D: Pengurusai            | n Hal | Ehwal Islam                           |          | Disahkan                     | -       |         |
|   |                                   |       |                                       |          |                              |         |         |
|   |                                   |       | CETAK SLIP ARAHAN PEPER               | RIKSAAN  | CETAK SLIP PENGESAHAN PER    | MOHONAN | Kembali |
|   |                                   |       |                                       |          |                              |         |         |

Rajah 8: Maklumat permohonan

II. Slip arahan peperiksaan akan dipaparkan seperti di bawah

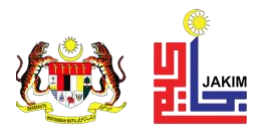

| A CALON : ALI BIN AHMAD                                                                                                    | EPERIKSAAN J                                                       | AKIM                                                                                  |                                                                               |
|----------------------------------------------------------------------------------------------------|--------------------------------------------------------------------|---------------------------------------------------------------------------------------|-------------------------------------------------------------------------------|
| MA CALON : ALI BIN AHMAD                                                                                                    |                                                                    |                                                                                       |                                                                               |
| INA GALON : ALI BIN AHMAD                                                                                                    |                                                                    |                                                                                       |                                                                               |
| KAD DENCENALAN . 991224 56 7900                                                                                                    |                                                                    |                                                                                       |                                                                               |
| ED                                                                                                    |                                                                    |                                                                                       |                                                                               |
| CKA GILIPAN KHID/S9/3/2025/1                                                                                                    |                                                                    |                                                                                       |                                                                               |
| PERIKSAAN : Peneriksaan Pengesahan Dal                                                                                                    | am Perkhidmatan (Lantikan                                          | Tetan Sahaja)                                                                         |                                                                               |
| iAT PEPERIKSAAN : Dewan Peperiksaan, Perpusta<br>Universiti Tenaga Nasional (Ul<br>Kampus Putrajaya, Jalan Ikrar<br>43000 Kajang<br>Selangor                                                                                                    | ıkaan Aras 6<br>NITEN), Jalan IKRAM - UN<br>n - UNITEN             | ITEN Kajang                                                                           |                                                                               |
| IUN : 2025                                                                                                    |                                                                    |                                                                                       |                                                                               |
| Bahagian                                                                                                    | Tarikh                                                             | Masa                                                                                  | 1                                                                             |
| Bahagian C: Perundangan Islam                                                                                                    | 26/03/2025                                                         | 02:00 PM - 04:00 PM                                                                   | l                                                                             |
| Bahagian D: Pengurusan Hal Ehwal Islam                                                                                                    | 26/03/2025                                                         | 08:00 AM - 10:00 AM                                                                   | I                                                                             |
|                                                                                                    |                                                                    |                                                                                       |                                                                               |
| sada Calon:<br>ik Slip ini dan bawa semasa hari peperiksaan berserta <b>KAD PENGENA</b><br>peperiksaan adalah muktamad dan calon-calon hendaklah:<br>fematuhi arahan pengawas;<br>femakai pakaian pejabat dan tanda nama;<br>fembawa alat tulis yang perlu;<br>terada di dewan/bilik peperiksaan 15 minit sebelum peperiksaan bermu | ILAN<br>Ia;<br>ian bermula dan dalam tempo<br>riksaan berlangsung. | h 30 minit sebelum peperiksaan tamat;<br>an peperiksaan bagi tujuan menduduki peperik | saan.                                                                         |
| Calon tidak dibenarkan keluar dalam tempoh 30 minit selepas peperiksa<br>Calon dilarang menggunakan sebarang alat komunikasi sepanjang pepe<br>Calon yang hadir lewat 30 minit selepas peperiksaan bermula tidak dibe                                                                                                    | narkan untuk memasuki dewa                                         |                                                                                       |                                                                               |
| Calon tidak dibenarkan keluar dalam tempoh 30 minit selepas pe<br>Jalon dilarang menggunakan sebarang alat komunikasi sepanjai                                                                                                    | a bob                                                              | lak dibenarkan untuk memasuki dewa                                                    | lak dibenarkan untuk memasuki dewan peperiksaan bagi tujuan menduduki peperik |

Rajah 9: Slip menduduki peperiksaan

## VII. Klik butang Cetak dan slip akan dimuat turun

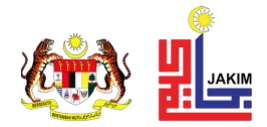

#### 5 Semak Keputusan Peperiksaan

#### 5.1 Semak & Cetak Slip Keputusan Peperiksaan

Langkah - langkah semak keputusan peperiksaan:

I. Pada muka hadapan sistem seperti **Rajah 1**, klik butang **Semakan Keputusan**. Paparan seperti di bawah akan dipaparkan.

| 🐵 Semakan Permohonan |                                  |    |  |  |  |  |  |
|----------------------|----------------------------------|----|--|--|--|--|--|
| No. Kad Pengenalan   | Sila masukkan No. Kad Pengenalan | \$ |  |  |  |  |  |
|                      | Hantar Kembali                   |    |  |  |  |  |  |

#### Rajah 10: Semak keputusan peperiksaan

- II. Masukkan No. Kad Pengenalan.
- III. Klik butang Hantar. Paparan maklumat permohonan seperti di bawah akan dipaparkan.

| Ŀ | Semakan Permohonan                                                          |   |               |    |                                  |                               |                                  |
|---|-----------------------------------------------------------------------------|---|---------------|----|----------------------------------|-------------------------------|----------------------------------|
|   |                                                                             |   |               |    |                                  |                               |                                  |
|   | Maklumat Pemohon                                                            |   |               |    |                                  |                               |                                  |
|   | Nama Penuh                                                                  | : | ALI BIN AHMAD |    |                                  |                               |                                  |
|   | No. Kad Pengenalan     :     881234567890       Show 10 entries     Search: |   |               |    |                                  |                               |                                  |
| ç |                                                                             |   |               |    |                                  |                               |                                  |
|   | Peperiksaan                                                                 |   |               | t↓ | Bilangan $_{\uparrow\downarrow}$ | Tahun $_{\uparrow\downarrow}$ | Tindakan $_{\uparrow\downarrow}$ |
|   | Peperiksaan Pengesahan Dalam Perkhidmatan (Lantikan Tetap Sahaja)           |   |               |    | 0010                             | 2025                          |                                  |
| S | Showing 1 to 1 of 1 entries                                                 |   |               |    |                                  | Previo                        | us 1 Next                        |
|   |                                                                             |   |               |    |                                  |                               | Kembali                          |
|   |                                                                             |   |               |    |                                  |                               |                                  |

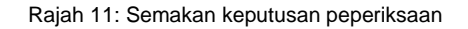

IV. Klik ikon pada baris peperiksaan yang dipohon. Paparan slip keputusan peperiksaan seperti di bawah akan dipaparkan.

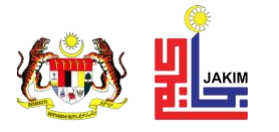

| PEPERIKSAAN JAKIM                                                                                                    |                                                                                                    |                              |                                |  |  |  |  |  |
|----------------------------------------------------------------------------------------------------|----------------------------------------------------------------------------------------------------|------------------------------|--------------------------------|--|--|--|--|--|
| KEPUTUSAN                                                                                                    |                                                                                                    |                              |                                |  |  |  |  |  |
| NO. RUJUKAN                                                                                                    | : JAKIM.(S).500-5/1/2 JLD. 20                                                                                            |                              |                                |  |  |  |  |  |
| NAMA CALON                                                                                                    | : ALI BIN AHMAD                                                                                                    |                              |                                |  |  |  |  |  |
| NO. KAD PENGENALAN                                                                                                    | NO. KAD PENGENAI AN : 881234-56-7890                                                                                     |                              |                                |  |  |  |  |  |
| GRED                                                                                                    | : S9                                                                                                    |                              |                                |  |  |  |  |  |
| ANGKA GILIRAN                                                                                                    | : KHID/S9/3/2025/1                                                                                                    |                              |                                |  |  |  |  |  |
| PEPERIKSAAN                                                                                                    | Peperiksaan Pengesahan Dalam Perkhidmatan (                                                                              | Lantikan Tetap Sahaia)       |                                |  |  |  |  |  |
| TAHUN                                                                                                    | : 2025                                                                                                    |                              |                                |  |  |  |  |  |
| TARIKH                                                                                                    | : 25/03/2025                                                                                                    |                              |                                |  |  |  |  |  |
|                                                                                                    |                                                                                                    |                              |                                |  |  |  |  |  |
|                                                                                                    | Bahagian                                                                                                    | Tarikh                       | Keputusan                      |  |  |  |  |  |
| Bahagi                                                                                                    | an C: Perundangan Islam                                                                                                  | 26/03/2025                   | LULUS                          |  |  |  |  |  |
| Bahagian D                                                                                                    | : Pengurusan Hal Ehwal Islam                                                                                             | 26/03/2025                   | KANDAS                         |  |  |  |  |  |
| Salinan ini boleh di ambil kira dalam<br>mencetak keputusan ini di laman we<br>Bahagian Pengurusan Sumber Mani<br>Jabatan Kemajuan Islam Malaysia,<br>Aras 6, Blok B, Kompleks Islam Putr<br>No 23, Jalan Tunku Abdul Rahman,<br>62100 Putrajaya | hal-hal berkaitan perkhidmatan. Bagi tujuan pengesahan i<br>b http://iexam.islam.gov.my<br>usia,<br>ajaya,<br>Presint 3, | ketulenan keputusan, Ketua J | Jabatan hendaklah menyemak dan |  |  |  |  |  |
| No. Tel. : 03-8870 7000                                                                                                    |                                                                                                    |                              | * JAKIM *                      |  |  |  |  |  |
| No. Faks : 03-8870 7003                                                                                                    |                                                                                                    |                              |                                |  |  |  |  |  |
| E-mei . webmaster@isiam.gov.my                                                                                                    |                                                                                                    |                              |                                |  |  |  |  |  |
|                                                                                                    |                                                                                                    |                              |                                |  |  |  |  |  |
|                                                                                                    |                                                                                                    |                              | Hantar Emel Kemba              |  |  |  |  |  |

Rajah 12: Slip keputusan peperiksaan

V. Untuk cetak slip keputusan peperiksaan, klik butang **Hantar Email**. Slip keputusan peperiksaan akan dihantar kepada e-mail yang telah didaftarkan.

## -TAMAT-